## **Statement Reconciliation**

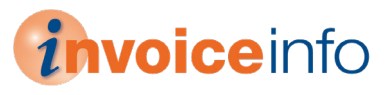

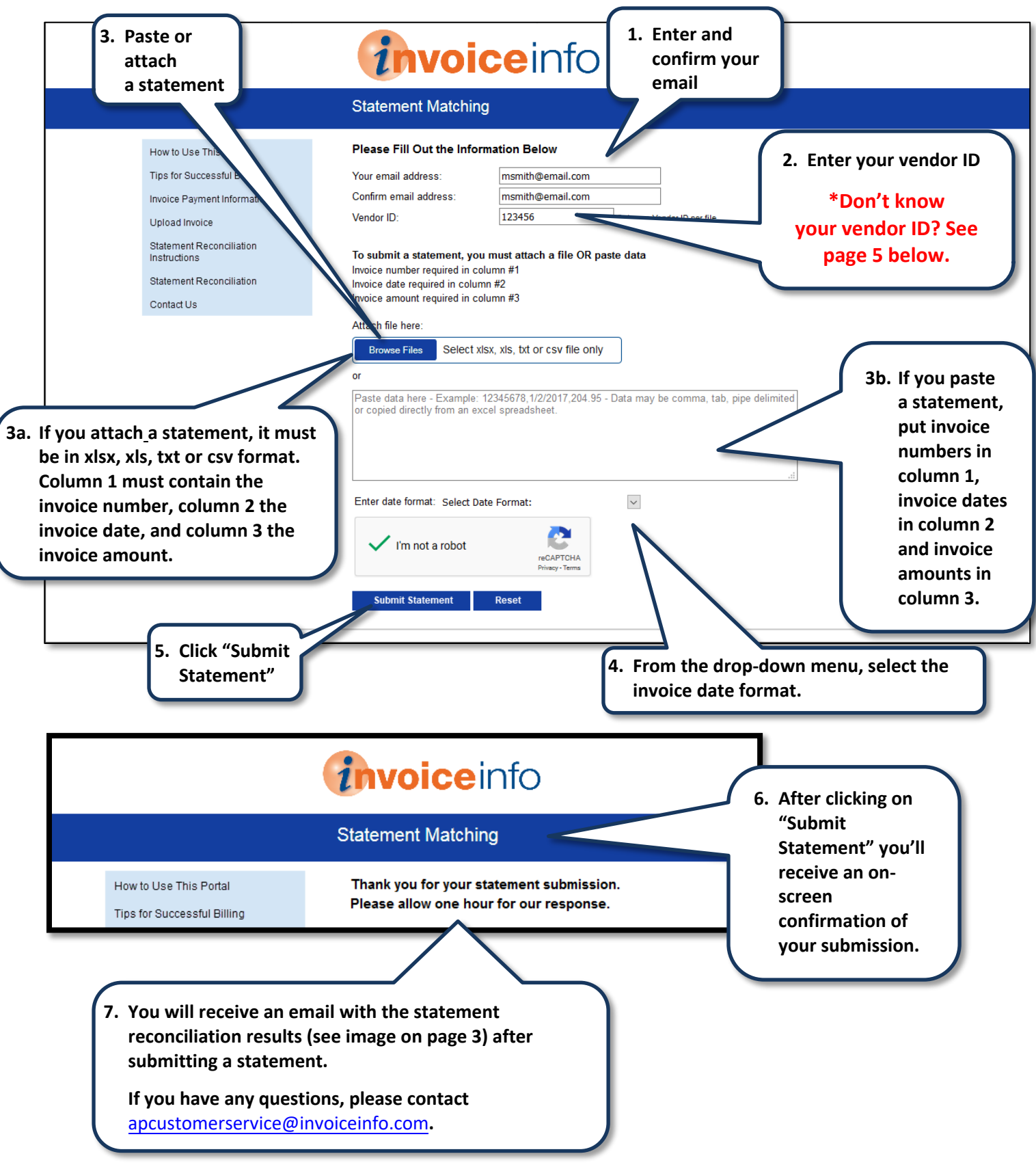

#### **Instructions to Copy and Paste**

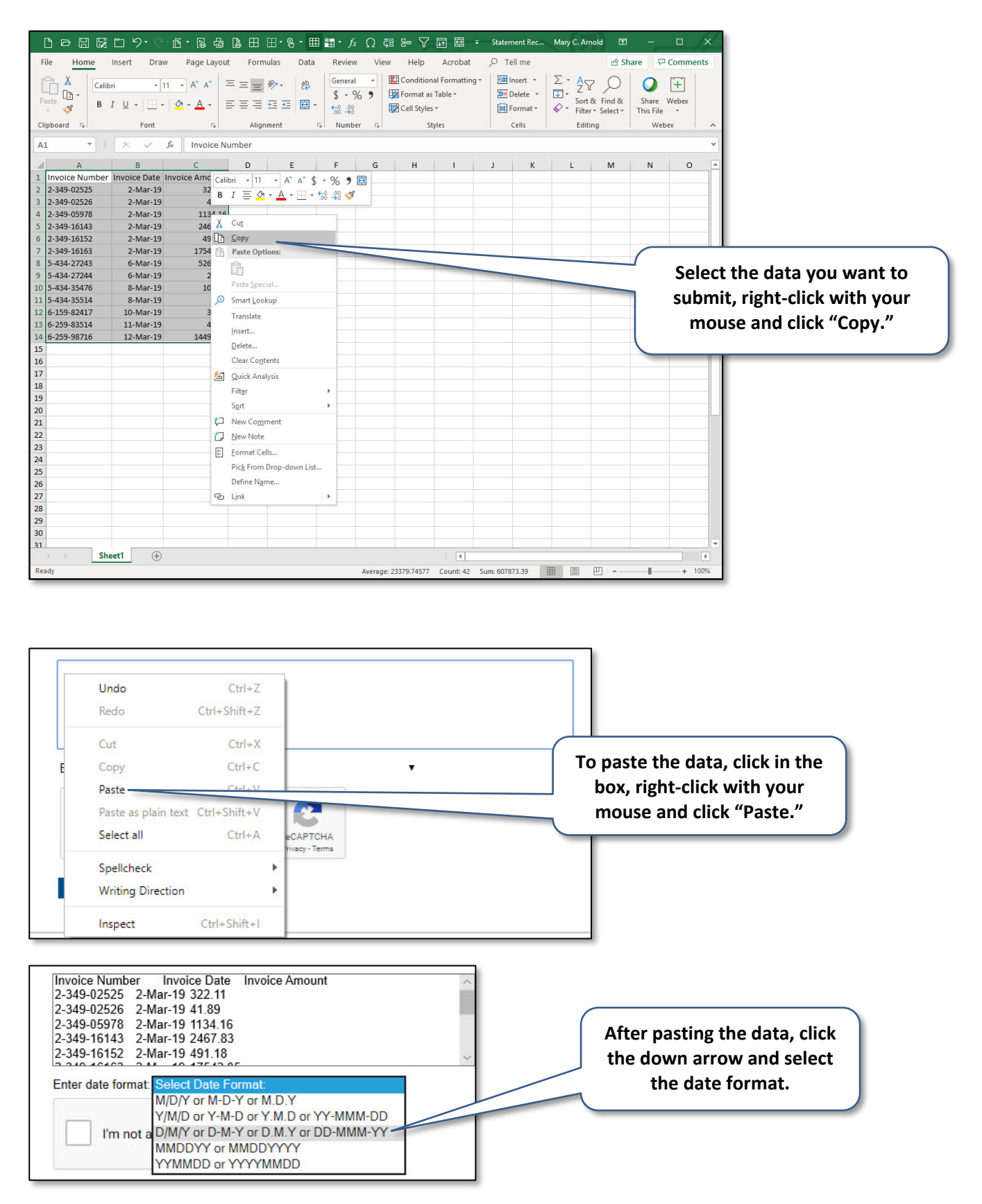

### **Statement Reconciliation Results Email**

| <b>ਜ਼</b> ७७↑↓                                                                                                    | (7)                                                            | <b>TT</b>                                                                                          | - 0                                             | /×/                                         |                |                    |                     |            |          |   |  |  |  |
|----------------------------------------------------------------------------------------------------|----------------------------------------------------------------|----------------------------------------------------------------------------------------------------|-------------------------------------------------|---------------------------------------------|----------------|--------------------|---------------------|------------|----------|---|--|--|--|
| File Message Help Acrobat Q Tell me what you want to do                                                                                                    |                                                                |                                                                                                    |                                                 |                                             |                |                    |                     |            |          |   |  |  |  |
| © Ignore ∭ —<br>⊗ Junk + Delete Archive                                                                                                    | Reply Reply Forward                                            | InvoiceInfo Leads       → To Manager         Image: Team Email       ✓ Done         Reply & Delete | <ul> <li>✓ Move</li> <li>✓ Actions *</li> </ul> | Assign Mark Categorize<br>Policy * Unread * | Follow<br>Up → | Read Zoom<br>Aloud | Customer<br>Manager | View       | Insights |   |  |  |  |
| Delete                                                                                                    | Respond                                                        | Quick Steps                                                                                        | ra Move                                         | Tags                                        | G Editing      | Speech Zoom        |                     | Salesforce |          | ^ |  |  |  |
| NR noreply@invoiceinfo.com                                                                                                    |                                                                |                                                                                                    |                                                 |                                             |                |                    |                     |            |          |   |  |  |  |
| Statement Match Results - InvoiceInfo (999777)                                                                                                    |                                                                |                                                                                                    |                                                 |                                             |                |                    |                     |            |          |   |  |  |  |
| To Mary C. Arnold                                                                                                    |                                                                |                                                                                                    |                                                 |                                             |                |                    |                     |            |          | ^ |  |  |  |
| 839272_45808_2019051<br>2 KB                                                                                                    | 839272.45808_20190516_152614.txt_output_727.csv         2 KB   |                                                                                                    |                                                 |                                             |                |                    |                     |            |          |   |  |  |  |
| Statement Match Result File Attached                                                                                                    |                                                                |                                                                                                    |                                                 |                                             |                |                    |                     |            |          |   |  |  |  |
| Your match file was submitted on 2019-05-16 15:26:14                                                                                                    |                                                                |                                                                                                    |                                                 |                                             |                |                    |                     |            |          |   |  |  |  |
| With the following results:<br>Records submitted = 5                                                                                                    |                                                                |                                                                                                    |                                                 |                                             |                |                    |                     |            |          |   |  |  |  |
| Records matched = 3 Records unmatched = 1                                                                                                    |                                                                |                                                                                                    |                                                 |                                             |                |                    |                     |            |          |   |  |  |  |
| Data Parameters: Invoice = 1, InvDate = 2(m-d-y), InvAmt = 3                                                                                                 |                                                                |                                                                                                    |                                                 |                                             |                |                    |                     |            |          |   |  |  |  |
| If you have questions about your results, Please click on the following link:<br>https://999777.invoiceinfo.com/contact.html<br>be in the body of the email. |                                                                |                                                                                                    |                                                 |                                             |                |                    |                     |            |          |   |  |  |  |
| PLEASE DO NOT REPLY TO THIS EMAIL                                                                                                    |                                                                |                                                                                                    |                                                 |                                             |                |                    |                     |            |          |   |  |  |  |
| To request a rematch of t<br>https://839272.invoiceinf                                                                                                    | his file, click on the link below<br>o.com/match.php?rg=2019-0 | r<br>5-16 15:26:14&s=21727                                                                         |                                                 |                                             |                |                    |                     |            |          |   |  |  |  |

#### **Statement Reconciliation Results**

|    | А      | В         | С        | D      | E                                           | F        | G         | Н        | 1       | J        | К      | L        | М      | N          | 0         | Р     | Q       | R          | S        | Т      | U       | V      |
|----|--------|-----------|----------|--------|---------------------------------------------|----------|-----------|----------|---------|----------|--------|----------|--------|------------|-----------|-------|---------|------------|----------|--------|---------|--------|
|    |        |           |          |        |                                             |          |           |          |         |          |        |          |        |            |           | Check |         |            |          |        |         |        |
|    | Query  | Query     | Query    | Query  |                                             |          |           | Invoice  | Invoice |          | Amount | Currency | Remit  | Scheduled  | Check     | Clear | Payment |            | Date     | Check  | Invoice | Reject |
| 1  | Vendor | Invoice   | InvDate  | InvAmt | Match Status                                | VendorID | Invoice   | Date     | Amount  | Currency | Paid   | Paid     | Number | Check Date | Date      | Date  | Method  | PO         | Received | Status | Status  | Reason |
| 2  | 12345  | V17789111 | 2/2/2019 | 97.64  | ALL MATCH - Vendor, InvNumber, Date, Amount | 12345    | V17789111 | 2-Feb-19 | 97.64   | USD      | 97.64  | USD      | 920123 | 1-Mar-19   | 28-Feb-19 |       | СНК     | 19-1048987 |          | Paid   | М       |        |
| 3  |        |           |          |        |                                             |          |           |          |         |          |        |          |        |            |           |       |         |            |          |        |         |        |
| 4  | 12345  | V17789112 | 2/2/2019 | 663.3  | ALL MATCH - Vendor, InvNumber, Date, Amount | 12345    | V17789112 | 2-Feb-19 | 663.39  | USD      | 663.39 | USD      | 920123 | 1-Mar-19   | 28-Feb-19 |       | СНК     | 19-1047654 |          | Paid   | м       |        |
| 5  |        |           |          |        |                                             |          |           |          |         |          |        |          |        |            |           |       |         |            |          |        |         |        |
| 6  | 12345  | V17774234 | 2/6/2019 | 45     | ALL MATCH - Vendor, InvNumber, Date, Amount | 12345    | V17774234 | 6-Feb-19 | 345     | USD      | 345    | USD      | 920123 | 1-Mar-19   | 28-Feb-19 |       | СНК     | 19-1045645 |          | Paid   | м       |        |
| /  | 10045  | V1777067E | 2/6/2010 | 10 11  | DADTIAL MATCH, Vander, Invämeret, Date      | 10045    | V17770675 | 6 Feb 10 | 700.41  | LICD     | 730.41 | LICD     | 020122 | 1 Mar 10   | 20 Feb 10 |       | CUK     | 10 1040976 |          | Daid   |         |        |
| 0  | 12343  | V1///80/5 | 2/0/2019 | 0.41   | PARTIAL MATCH - Vendor, Invaniount, Date    | 12343    | V1///80/5 | 0-Feb-19 | 728.41  | 050      | 728.41 | USD      | 920123 | 1-14141-19 | 28-Feb-19 |       | СПК     | 19-1049870 |          | Palu   | IVI     |        |
| 10 | 123/15 | V17778766 | 2/3/2019 | 845 6  | NOMATCH                                     |          |           |          | 0       |          | 0      |          |        |            |           |       |         |            |          |        |         |        |
| 11 | 12010  | 11///0/00 | 2/0/2015 |        | Å                                           |          |           |          |         |          |        |          |        |            |           |       |         |            |          |        |         |        |
| 12 |        |           | - /      |        | Λ                                           |          |           |          |         |          |        |          |        |            |           |       |         |            |          |        |         |        |
| 13 |        |           |          |        |                                             |          |           |          |         |          |        |          |        |            |           |       |         |            |          |        |         |        |
| 14 |        |           |          | 11     |                                             |          |           |          |         |          |        |          |        |            |           |       |         |            |          |        |         |        |
| 15 |        |           |          |        |                                             |          |           |          |         |          |        |          |        |            |           |       |         |            |          |        |         |        |
| 16 |        |           |          |        |                                             |          |           |          |         |          |        |          |        |            |           |       |         |            |          |        |         |        |
| 17 |        |           |          |        |                                             |          |           |          |         |          |        |          |        |            |           |       |         |            |          |        |         |        |
| 18 |        |           |          |        |                                             |          |           |          |         |          |        |          |        |            |           |       |         |            |          |        |         |        |
| 19 |        | /         |          |        |                                             |          |           |          |         |          |        |          |        | -          |           |       |         |            |          |        |         |        |
| 20 |        | /         |          |        |                                             |          |           | Τŀ       | ne fie  | hds t    | hat r  | natrl    | h      |            |           |       |         |            |          |        |         |        |
| 21 |        |           |          |        |                                             |          |           |          |         |          | inac i | nate     |        |            |           |       |         |            |          |        |         |        |
|    |        |           |          |        |                                             |          |           |          | will    | be in    | dicat  | ted.     |        |            |           |       |         |            |          | _      |         |        |
|    |        |           |          |        |                                             |          |           |          |         |          |        |          |        |            |           |       |         |            |          |        |         |        |
|    |        |           |          |        |                                             |          |           |          |         |          |        |          |        |            |           |       |         |            |          |        |         |        |
|    |        |           |          |        |                                             | _        |           |          |         |          |        |          |        |            |           |       |         |            |          |        |         |        |
| _  |        |           |          |        |                                             |          |           |          |         |          |        |          |        |            |           |       |         |            |          |        |         |        |
|    |        |           |          |        |                                             |          |           |          |         |          |        |          |        |            |           |       |         |            |          |        |         |        |
| -  | Tho "  | Matc      | h Sta    | tue?   | ' column will                               |          |           |          |         |          |        |          |        |            |           |       |         |            |          |        |         |        |
|    | - ne   | wall      | 11 310   | icus   |                                             |          |           |          |         |          |        |          |        |            |           |       |         |            |          |        |         |        |

indicate if there is an "All Match," "Partial Match" or "No Match."

# \*Don't know your vendor ID? Find it with a simple inquiry. A simple inquiry occurs only when you need to look up a single invoice inquiry. 1. Enter two of the available fields under "Search by Invoice" 2. Click "Search" 3. Vendor number displays

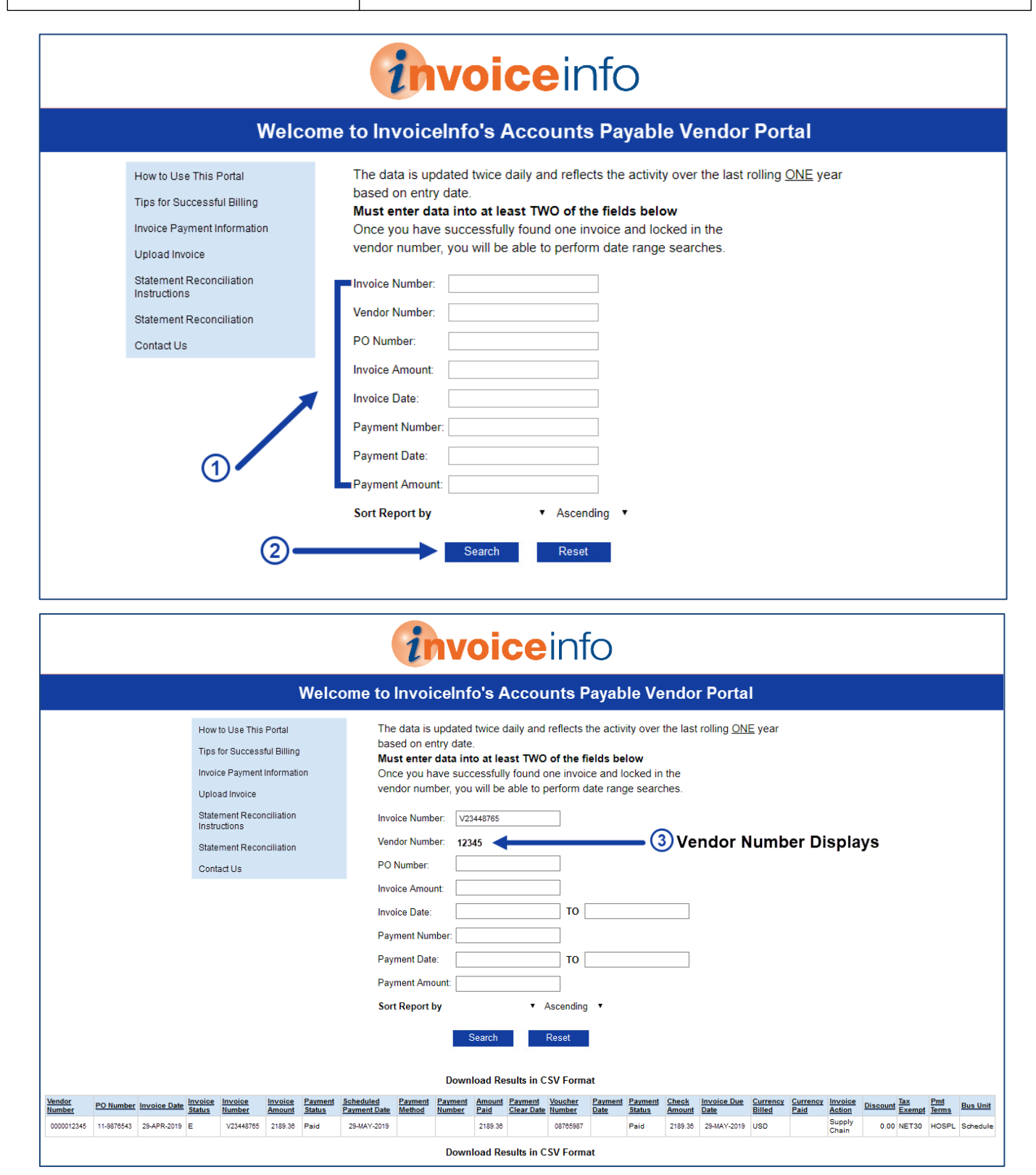